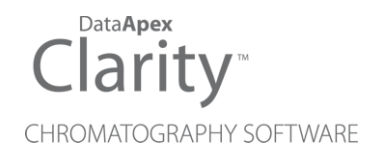

## **RECIPE EC6000**

Clarity Control Module

ENG

Code/Rev.: M216/80B Date: 10/27/2022

Phone: +420 251 013 400 clarity@dataapex.com www.dataapex.com DataApex Ltd. Petrzilkova 2583/13 158 00 Prague 5 The Czech Republic

Clarity  $^{\textcircled{R}}$  , DataApex  $^{\textcircled{R}}$  and  $\bigstar ^{\textcircled{R}}$  are trademarks of DataApex Ltd. Microsoft  $^{\textcircled{R}}$  and Windows  $^{TM}$  are trademarks of Microsoft Corporation.

DataApex reserves the right to make changes to manuals without prior notice. Updated manuals can be downloaded from www.dataapex.com.

Author: LD

## Contents

| 1 Recipe EC6000 Control Module           | 1  |
|------------------------------------------|----|
| 2 Requirements                           | 2  |
| 3 Installation Procedure                 | 3  |
| 3.1 Recipe EC6000 detector communication | 3  |
| 3.2 Clarity Configuration                | 4  |
| 4 Using the control module               | 6  |
| 4.1 Method Setup - Acquisition           | 6  |
| 4.2 Hardware Configuration               | 7  |
| 4.3 Device Monitor                       | 8  |
| 4.4 DataApex UNI Setup                   | 9  |
| 5 Report Setup                           | 10 |
| 6 Troubleshooting                        | 11 |

To facilitate the orientation in the **Recipe EC6000** manual and **Clarity** chromatography station, different fonts are used throughout the manual. Meanings of these fonts are:

Instrument (blue text) marks the name of the window to which the text refers.

Open File (italics) describes the commands and names of fields in **Clarity**, parameters that can be entered into them or a window or dialog name (when you already are in the topic describing the window).

WORK1 (capitals) indicates the name of the file and/or directory.

ACTIVE (capital italics) marks the state of the station or its part.

The bold text is sometimes also used for important parts of the text and the name of the **Clarity** station. Moreover, some sections are written in format other than normal text. These sections are formatted as follows:

 Note:
 Notifies the reader of relevant information.

 Caution:
 Warns the user of possibly dangerous or very important information.

#### Marks the problem statement or trouble question.

Description: Presents more detailed information on the problem, describes its causes, etc.

Solution: Marks the response to the question, presents a procedure how to remove it.

# 1 Recipe EC6000 Control Module

This manual describes the setting of the **Recipe EC6000** amperometric detector. The control module enables direct control of the instrument over serial line.

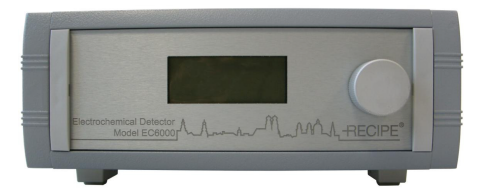

Fig 1: Recipe EC6000 detector

Direct control means that the detector can be completely controlled from the **Clarity** environment. The Instrument method controlling the analysis conditions will be saved in the measured chromatograms.

The control is performed via the **UNI Ruby** control module and the **Recipe EC6000** script.

## 2 Requirements

- **Clarity** Installation USB with LC Control (p/n A24) or GC Control module (p/n A23) license.
- Free serial COM port in the PC.
- *Note:* Modern computers usually have only one (if any) serial (COM) port installed. To use more devices requiring the RS232 port, the **MultiCOM** adapter (p/n MC01) is available.
  - Serial straight cable DB9F-DB9M (p/n SK02) + DB9F-DB9F gender changer (p/n SK07).
- *Note:* Cables are not part of **Clarity** Control Module. It is strongly recommended that you order the required cables together with the Control Module.

# **3 Installation Procedure**

## 3.1 Recipe EC6000 detector communication

The **Recipe EC6000** is controlled by serial (RS232) communication. It uses a serial straight cable wiring DB9F-DB9M (p/n SK02) + DB9F-DB9F gender changer (p/n SK07) described in the picture below.

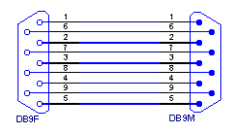

Fig 2: Serial straight DB9F-DB9M cable

## 3.2 Clarity Configuration

| System Configuration                                                                                                    | - D X                                                                                                    |
|----------------------------------------------------------------------------------------------------|----------------------------------------------------------------------------------------------------|
| Setup Control Modules                                                                                                    | S Number of Instruments:       1         Instrument       Instrument 2         Instrument       Instrument 3         Instrument 1       Instrument 1         LC |
| Thermostat<br>Valve<br>Fraction Collector<br>Capillary Electrophoresis                                                                                                    | Name From<br>AS 6<br>Detector<br>Charles EC6000<br>Thermostat<br>Valve<br>Fraction Collector<br>Auxiliary                                                       |
|                                                                                                    | Data Inputs & Outputs     Device     Number       Ext. Start Dig. Input:                                                                                        |
| Add Remove About Setup                                                                                                    | OK Cancel Help                                                                                                    |
| Available Control Modules                                                                                                    | ×                                                                                                    |
| Name         Status         Vendor           Image: Comparison of the status         Image: Comparison of the status         Image: Comparison of the status           Image: Comparison of the status         Image: Comparison of the status         Image: Comparison of the status         Image: Comparison of the status           Image: Comparison of the status         Image: Comparison of the status         Image: Comparison of the status         Image: Comparison of the status           Image: Comparison of the status         Image: Comparison of the status         Image: Comparison of the status         Image: Comparison of the status           Image: Comparison of the status         Image: Comparison of the status         Image: Comparison of the status         Image: Comparison of the status           Image: Comparison of the status         Image: Comparison of the status         Image: Comparison of the status         Image: Comparison of the status           Image: Comparison of the status         Image: Comparison of the status         Image: Comparison of the status         Image: Comparison of the status           Image: Comparison of the status         Image: Comparison of the status         Image: Comparison of the status         Image: Comparison of the status           Image: Comparison of the status         Image: Comparison of the status         Image: Comparison of the status         Image: Comparison of the status           Image: Comparison of the status <t< td=""><td>Comment Module Info</td></t<>                                                                                                    | Comment Module Info                                                                                                    |
| EC6000 installed Recipe<br>Constalance<br>Thermostat<br>Constaling<br>Constaling<br>Cons | Amperometric detector by U Testing                                                                                                    |
| < 3<br>Add Cancel                                                                                                    | ><br>Help                                                                                                    |

Fig 3: How to Add Recipe EC6000 module

- Start the **Clarity** station by clicking on the A icon on the desktop.
- Invoke the System Configuration dialog accessible from the Clarity window using the System Configuration... command.
- Press the *Add* button (1) on **Fig 3** on pg **4**.) to invoke the Available Control Modules dialog.
- You can specify the search filter (2) to simplify the finding of the driver.

- Select the correct item and press the *Add* (③ on **Fig 3** on pg **4**.) button. Each device with already created UNI profile should have its own item named accordingly in the Available Control Modules dialog.
- The DataApex UNI Setup dialog will appear.

| Port | COM1 Demo                     | ~     | Autodetect    |  |  |  |
|------|-------------------------------|-------|---------------|--|--|--|
|      | Property                      | Value |               |  |  |  |
| 1    | Detector Name                 |       | EC6000 Detect |  |  |  |
| 2    | Firmware version              |       |               |  |  |  |
| 3    | Hardware version              |       |               |  |  |  |
| 4    | Use Autozero as Digital input |       |               |  |  |  |
|      |                               |       |               |  |  |  |
|      |                               |       |               |  |  |  |
|      |                               |       |               |  |  |  |
|      |                               |       |               |  |  |  |
|      |                               |       |               |  |  |  |

Fig 4: DataApex UNI Setup

- Set the correct communication *Port* and click on the *AutoDetect* button to establish communication with the device.
- You may fill in the custom *Detector Name*.
- You may check the *Use Autozero as Digital input* to activate Digital input by Autozero contact.

*Note:* The DataApex UNI Setup dialog is described in detail in the chapter "DataApex UNI Setup" on pg 9.

- The **Recipe EC6000** item ④ will appear in the Setup Control Modules list of the System Configuration dialog.
- Drag the appropriate item from the Setup Control Modules list on the left side to the desired Instrument tab (5) on the right side (6), or click on the → button (7).
- When Use Autozero as Digital inputoption is checked, change Ext.Start Dig. Input (8).to Recipe EC6000 and set Pin (9).to "1".

| Data Inputs & Outputs                        | Dev           |          |        |  |
|----------------------------------------------|---------------|----------|--------|--|
| Ext. Start Dig. Input:<br>Ready Dig. Output: | Recipe EC6000 |          | $\sim$ |  |
| Miscellaneous Settings                       |               |          |        |  |
| Units Setup                                  | [             | Method C | ptions |  |

Fig 5: How to use Autozero as Digital input

## 4 Using the control module

After adding and setting up the detector a new Acquisition tab will appear in the Method Setup dialog. A new **Recipe EC6000** detector section enabling the monitoring of the current detector state will be also created in the Device Monitor window.

## 4.1 Method Setup - Acquisition

The Method Setup - Acquisition tab serves for setting the common parameters of the **Recipe EC6000** detector. If more than one detector is available, it is possible to select between them by using the *Select Detector* combobox on the top of the dialog.

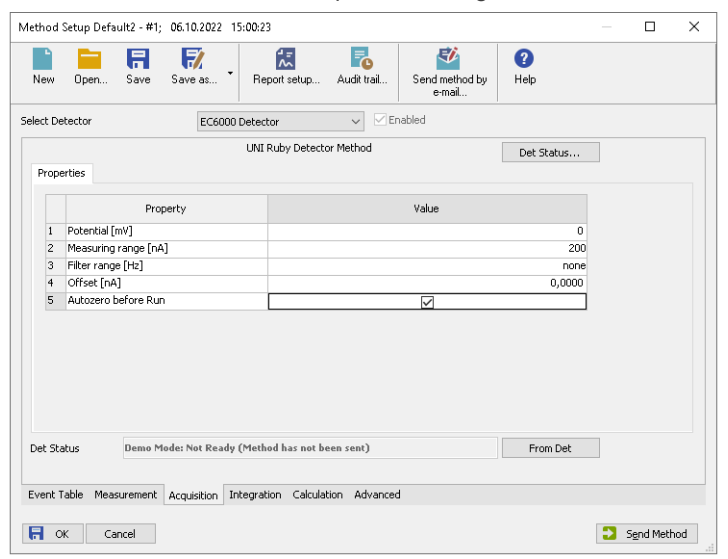

Fig 6: Method Setup - Acquisition

## Potencial [mV]

Defines the working potencial. It is free selectable 0 ± max. 2000mV.

## Measuring range [nA]

Sets the detector measuring range. Available ranges are 10pA, 20pA, 50pA, 100pA, 200pA, 500pA,1nA, 2nA, 5nA, 10nA, 20nA, 50nA, 100nA, 200nA.

## Filter range [Hz]

Sets the filter range. Available ranges are none, 5Hz, 2Hz, 1Hz, 0.5Hz, 0.2Hz, 0.1Hz, 0.05Hz, 0.01Hz.

### Offset [nA]

Increases the given data signal to the selected value. The offset value is related to the measurement range. It can be set according to the bellow table:

#### Tab 1: Offset selectable values

| Measuring Range     | Offset        |
|---------------------|---------------|
| 200nA, 100nA        | max. ± 200nA  |
| 50nA, 20nA, 10nA    | max. ± 99.9nA |
| 5nA, 2nA, 1nA       | max. ± 9.99nA |
| 500pA, 200pA, 100pA | max. ± 999pA  |
| 50pA, 20pA, 10pA    | max. ± 99.9pA |

#### Autozero before Run

Zeroes the detector. A control beep will be provided and the "Autozero=dd:hh:mm:ss" (dd=days, hh=hours, mm=minutes,ss=seconds) counter starts to run.

*Note:* This option is available only when the *Use Autozero as Digital input* checkbox remains unchecked in the DataApex UNI Setup dialog.

## 4.2 Hardware Configuration

The Hardware Configuration dialog (invoked by using the *Det Status* button from the Method Setup - Acquisition dialog) displays the configuration of the **Recipe EC6000**, namely the communication type and its parameters.

| Ruby Script: |             | C:\Clarity8.8.053\Bin\UTILS\U | ni_Drivers\RECIPE\RecipeE |                |
|--------------|-------------|-------------------------------|---------------------------|----------------|
| ort:         |             | COM1 Demo                     | $\sim$                    |                |
|              |             | Property                      | Value                     |                |
| 1 D          | etector Nar | ne                            |                           | EC6000 Detecto |
| 2 F          | irmware vei | rsion                         |                           |                |
| з н          | lardware ve | rsion                         |                           |                |
| 4 L          | lse Autozer | o as Digital input            | $\checkmark$              |                |
|              |             |                               |                           |                |
|              |             |                               |                           |                |

Fig 7: Hardware Configuration

## **4.3 Device Monitor**

The window with the detector status can be invoked by the *Monitor* - *Device Monitor* command from the **Instrument** window or using the **Oevice Monitor** icon.

| ٢    | Instrument     | 1 - De | evice Moni | tor  |     |            |     |     | -         | -    | ×  |
|------|----------------|--------|------------|------|-----|------------|-----|-----|-----------|------|----|
| File | Control        | View   | Window     | Help | ▲ 7 | · IÞ íÐi € | Э Ш | 0   |           |      |    |
| ٥    | EC6000         |        |            |      |     |            |     | Dem | o Mode: R | eady | 0  |
|      |                | Pro    | perty      |      |     | Value      | 2   |     |           |      |    |
| 1    | Autozero       |        |            |      |     | Perfor     | m   |     | 1         |      |    |
| 2    | Device Reset   | t      |            |      |     | Perfor     | m   |     | ]         |      |    |
|      |                |        |            |      |     |            |     |     |           |      |    |
|      |                |        |            |      |     |            |     |     |           |      |    |
| For  | Help, press F1 |        |            |      |     |            |     |     |           |      | // |

Fig 8: Device Monitor - Detector

### Autozero

Zeroes the connected detector.

*Note:* This option is available only when the *Use Autozero as Digital input* checkbox remains unchecked in the **DataApex UNI Setup** dialog.

## **Device Reset**

Resets the connected detector.

## 4.4 DataApex UNI Setup

The appearance of the DataApex UNI Setup dialog depends on the presence of the selected Ruby Script - if the script is not present, only the *Ruby Script* field is visible.

| <u>R</u> ul | y Script:J53\Bin\UTILS\Uni_Drivers\RECIPE\RecipeEC6000D |                     | RECIPE\RecipeEC6000Det.rb |                |
|-------------|---------------------------------------------------------|---------------------|---------------------------|----------------|
| Port:       |                                                         | COM1 Demo           |                           | Autodetect     |
|             |                                                         | Property            | Value                     |                |
| 1           | Detector N                                              | ame                 |                           | EC6000 Detecto |
| 2           | Firmware v                                              | ersion              |                           |                |
| 3           | Hardware version                                        |                     |                           |                |
| 4           | Use Autoze                                              | ro as Digital input |                           |                |
|             |                                                         |                     |                           |                |
|             |                                                         |                     |                           |                |

Fig 9: DataApex UNI Setup

## **Ruby Script**

Displays the selected Ruby Script. The correct RECIPEEC6000DET.RB script for the **Recipe EC6000** detector can be found in the UTILS/UNI\_DRIVERS/RECIPE subdirectory (accessible through the \_\_\_\_\_ button) of the **Clarity** installation folder (C:\CLARITY\BIN by default).

## Port

Defines the communication port used, possible values dependent on the type of communication of the device and/or available ports in the PC.

## AutoDetect

It is used for verifying the device communication over the serial port selected above.

## **Detector Name**

Allows you to set the custom name of the detector. This name (entered into the *Value* column) will be used throughout the **Clarity** station.

## Firmware version

Defines detector's firmware version.

#### Hardware version

Defines detector's hardware version.

#### Use Autozero as Digital input

Enables to use Autozero contact as Digital input. In such case, it is necessary to send method again before the next analysis.

## **5 Report Setup**

The detector section on the method report can be enabled by checking the *Instrument Control* checkbox on the Method tab of the Report Setup dialog.

| C Print Preview                     |                               |                 | - | × |
|-------------------------------------|-------------------------------|-----------------|---|---|
| 💼 Print   📸 Print to PDF 🛛 🚈 Send F | PDF 🔺 🕨 📲 🕘 🤤 🖸 Close         |                 |   |   |
|                                     | Recipe EC6000                 |                 |   | ^ |
|                                     | Canfiguration                 |                 |   |   |
|                                     | Property                      | Value           |   |   |
|                                     | Detector Name                 | EC6000 Detector |   |   |
|                                     | Firmware version              |                 |   |   |
|                                     | Hardware version              |                 |   |   |
|                                     | Use Autozero as Digital input |                 |   |   |
|                                     |                               |                 |   |   |
|                                     | Method                        |                 |   |   |
|                                     | Property                      | Value           |   |   |
|                                     | Potential [mV]                | 1               |   |   |
|                                     | Measuring range [nA]          | 200             |   |   |
|                                     | Filter range [Hz]             | none            |   |   |
|                                     | Offset [nA]                   | 0,0000          |   |   |
|                                     | Autozero before Run           |                 |   |   |
|                                     |                               |                 |   | ~ |
| Page 1                              |                               |                 |   |   |

Fig 10: Report Setup

All of the parameters set in the Method Setup - Acquisition dialog are reported, as well as the custom *Detector Name* and other parameters set in the DataApex UNI Setup dialog.

*Note:* When the *Use Autozero as Digital input* checkbox is checked in the DataApex UNI Setup dialog, *Autozero before Run* row is missing.

## **6** Troubleshooting

When the solution to a problem cannot be found easily, a recording of the communication between **Clarity** and the detector will significantly help **DataApex** support.

The data recording can be enabled by adding or amending the COMMDRV.INI file in the **Clarity** installation directory (C:\CLARITY\CFG by default). The file can be edited in any text editor (e.g. Notepad). The following section should be edited or added:

[COM1] echo=on textmode=on filename=CommDrvCOM1\_%D.txt reset=off

*Note:* Instead of COM1, type the communication port used to communicate with the **Recipe EC6000** detector. This port number is displayed when the *Det Status* button in the **Method Setup - Acquisition** dialog is invoked.

*Note:* %*D* (or %*d*) in the filename parameter means that the log will be created separately for each day. The *reset=off* parameter disables deleting the content of the log each time the station is started during the same day.

The created \*.TXT files will be of great help in the diagnosis of not documented errors and communication issues.